# Cardinal Mail & Blackboard Essentials for Students

By Terence Peak

# Fall 2010

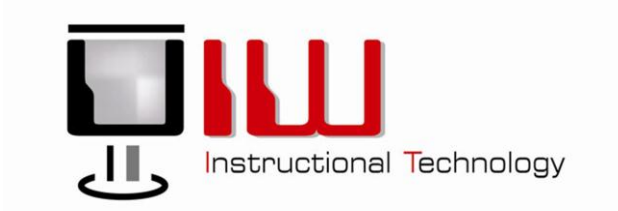

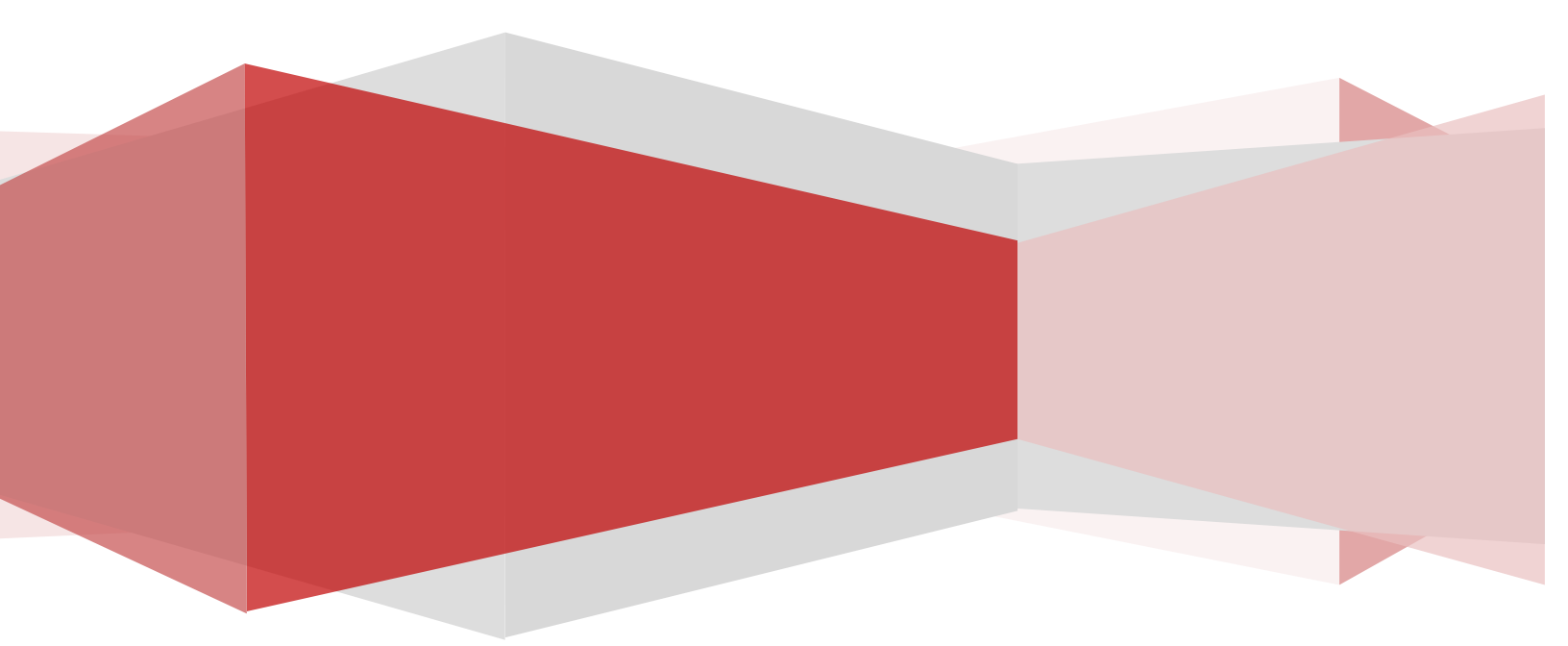

### Contents

| Student Cardinal Mail          | 3  |
|--------------------------------|----|
| Change Password                | 4  |
| Blackboard Login               | 5  |
| The Blackboard Homepage        | 5  |
| The Course Entry Page          | 7  |
| Course Content                 | 9  |
| View Grades                    | 12 |
| Wimba Pronto                   | 13 |
| Email                          | 13 |
| Rave Alerts                    | 16 |
| The Respondus LockDown Browser | 18 |

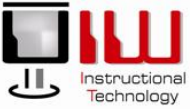

## Student Cardinal Mail

| r<br>Indi Mal<br>Click Here t<br>V E Mail? Contact <u>the Help Desk</u> .                                                                                                    | ts<br>to access Outlook Live 2                                                                                                    | <ul> <li>On the UIW Homepage, click <b>Cardinal</b><br/>Mail.</li> <li>On the Cardinal Mail Entry Page, Locate<br/>Students, and click <u>Click Here.</u></li> </ul>                                                                                                    |
|----------------------------------------------------------------------------------------------------|----------------------------------------------------------------------------------------------------|----------------------------------------------------------------------------------------------------|
| ive ID:<br>student.uiwtx.edu<br>r password?                                                                                                    | 3                                                                                                    | <ul> <li>On the sign in page, login in with your Username (Live ID) and Password.</li> <li>Click Sign In.</li> </ul>                                                                                                    |
| bit () Live           x - Move - Piler - Vers - C           x - Move - Piler - Vers - C           x - Move - Piler - Vers - Piler - Vers - C           x - Move - Piler - Vers - Piler - Vers - C           x - Move - Piler - Vers - Piler - Vers - C           x - Move - Piler - Vers - Piler - Vers - Piler - Vers - C           x - Move - Piler - Vers - Piler - Vers - Piler - Vers - Piler - Vers - Piler - Vers - Piler - Vers - Piler - Vers - Piler - Vers - Piler - Vers - Piler - Vers - Piler - Ver | Mail Office Phot<br>State<br>Projekta Pitale (Schakra Inc) [v-p<br>Te: Staden, nyferand<br>Wer: Tearing, April 27, 200 400 44-500 AM.                                                                                                    | rpita@microsoft.com] Student, Professional<br>Farmer<br>Student, Professional<br>Student, Professional<br>Student, Profes |
| Message List                                                                                                    | Location: Cerf 1  Conference Cerf 1  Student; Profes                                                                                                    | ANA 500 AR, (SPIT 6600) Central Thee (US & Canado) Winter Card ( ***********************************                                                                                                    |
|                                                                                                    | Studen Studen Studen Student.uiwtx.edu Student.uiwtx.edu Student. | Image: students 1   r Students   Childs Students   Childs Students   Childs Students   Childs Students   Childs Students   Students Students   Students Students                                                                                                    |

- 5. Your Mail Box opens. The three main areas of the mailbox are:
  - **Navigation Pane:** Contains Mail Folders, including Inbox, Outbox, Sent Items, Junk Mail, and Deleted Items.
  - **Message List:** Lists all of the messages in the Mail Folders.
  - Reading Pane: Section devoted to reading Messages.

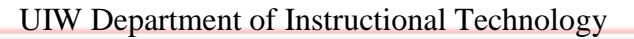

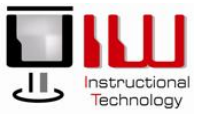

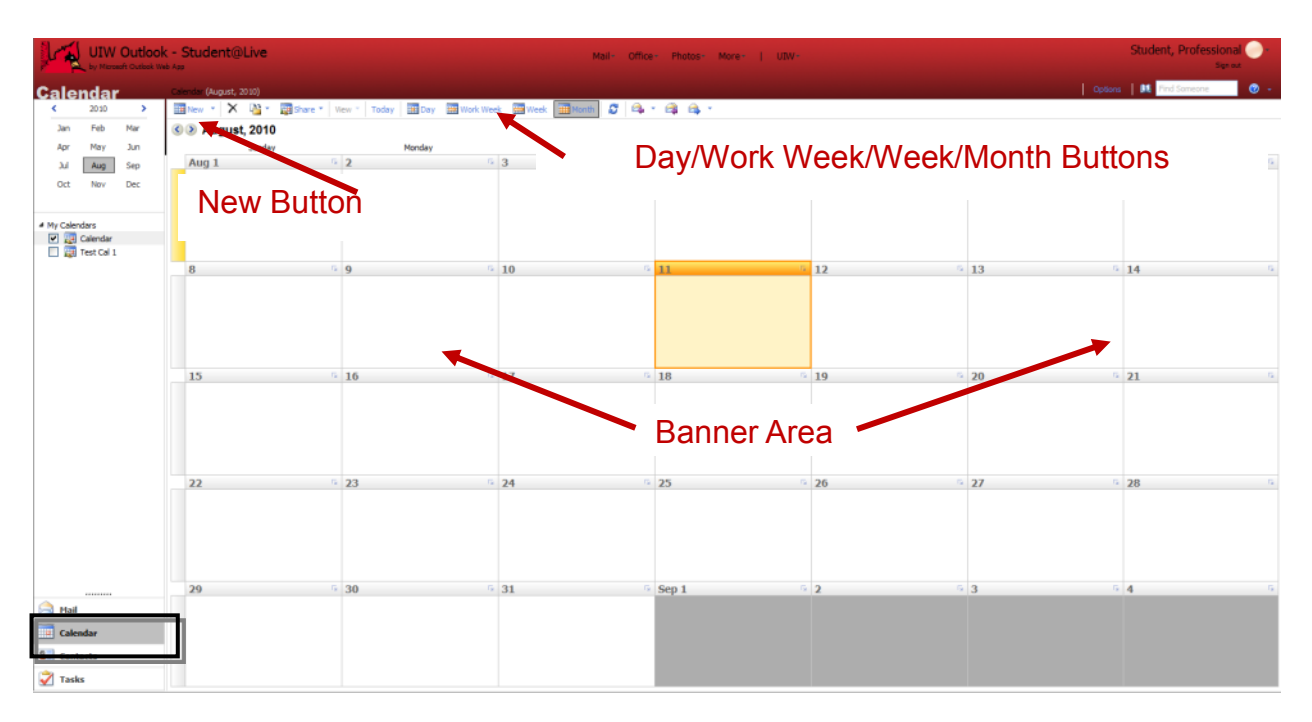

- 6. Click **Calenda**r in the Navigation Pane. The Calendar has three sections:
  - Banner Area: This section is where your appointments, events and meetings appear.
  - New Button: Use this button to set new appointments/events/meetings.
  - Day/Work Week/Week/Month Button: Click one of these buttons to see a different calendar view.
- 7. Outlook's calendar can contain three types of items:
  - Appointments: involves only your schedule and time.
  - Meetings: an appointment becomes a *meeting* when you invite other people.
  - Events: when an appointment lasts longer than 24 hours.
- 8. For a more in-depth look at Outlook go to http://help.outlook.com.

### Change Password

At UIW, your Blackboard access and Cardinal Mail are all protected by the same password. The first time you login to Blackboard or Cardinal Mail, you will use your **PIDM number** as your password. It is imperative that you change this password after your first login. Your computer will be even safer if you change your password regularly; at least every 30 days. To ensure that your password cannot be hacked, create a *strong password*. A *strong password* is:

- At least 8 characters long.
- Combines uppercase letters, numbers and punctuation characters, or a combination of the three.
- Is considerably different from other passwords that you use.
- Is not a complete dictionary word.

Test the password strength here: <u>http://www.securitystats.com/tools/password.php</u>

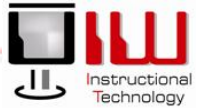

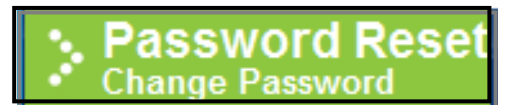

The server cardinals.uiwtx.edu at Digest requires a username and

Remember my credential

User name

Password

Now that you have created a strong password for Blackboard and Cardinal Mail, let's change the password in Cardinal Mail.

- 1. Paste <u>http://support.uiwtx.edu/outlooklive</u> into your Browser.
- 2. Login with your username and password.
- 3. Click Password Reset.
- 4. Type your Username and Password.
- 5. Click OK.

| iełow is<br>electing | a list of accounts found that<br>the check box in the Set col | match the user name and domain<br>unin for that account then click the | supplied. Mease select the user a submit button below. | ocounts you wish to set the p |
|----------------------|---------------------------------------------------------------|------------------------------------------------------------------------|--------------------------------------------------------|-------------------------------|
| Surt                 | Account Name                                                  | Suctom Name                                                            | Connection                                             | Status                        |
|                      | lpeak                                                         |                                                                        | Success                                                |                               |
| ter e                | old password:                                                 |                                                                        |                                                        |                               |
| ter n                | new password:                                                 |                                                                        |                                                        |                               |

ОК

Cancel

# 6. On the next screen; Fill out the form with the following information:

- Old password.
- New password.
- Confirm new password.
- 7. Click **Submit.** After saving, you will need to re-enter your credentials and log on again.

## Blackboard Login

Have an account?

Windows Security

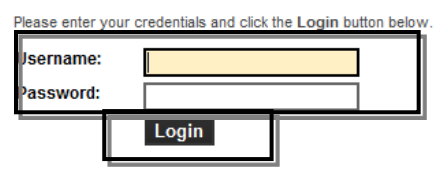

- Copy and Paste <u>http://blackboard.uiwtx.edu/</u> into the address bar of Internet Explorer, or click on the Blackboard link on the UIW Homepage.
- 2. Click GO, and the Blackboard Login page opens.
- 3. Type your Username. Your username is the name that precedes "@student.uiwtx.edu" in your email address.
- Type your Password in the space provided. The first time you login to Blackboard, your password is your **PIDM** number. Your Password is case sensitive so make sure your Caps Lock is **OFF.**
- 5. Click Login.

## The Blackboard Homepage

Once you have logged in to Blackboard, the Blackboard Homepage opens. There are four parts to the homepage: **Quick Reference Menus. Tabs, Notifications Dashboard,** and **Tools.** 

#### **Quick Reference Menus**

Quick Reference Menus include a **Course List**, student **Report Card**, a link to **iTunes U**, **Announcements**, and more.

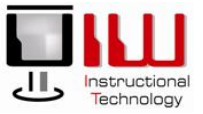

5

| INCARNATE WORD                                                                                                    | TSS<br>Banner                                                                                                    | Rave Alert<br>Plug-Ins |
|----------------------------------------------------------------------------------------------------|----------------------------------------------------------------------------------------------------|------------------------|
| Number Number | board<br>ITSE<br>ore-NUR\$4551.70043.3<br>ore-NUR\$4551.70043.3<br>ore-NUR\$4551.70043.3<br>ore-NUR\$4551.70043.3<br>ore-NUR\$4551.70043.3 | 200970                 |

### Tabs

Across the top of the window is a string of tabs that access different areas of Blackboard. Click on each tab as you read the explanation.

|                                                | My UIW        | Link to the Blackboard homepage.          |
|------------------------------------------------|---------------|-------------------------------------------|
| UNIVERSITY OF THE                              | Courses       | Links to Blackboard courses.              |
| INCARNATE WORD                                 | Organizations | Link to all Blackboard organizations.     |
| My Onv Courses Organizations Onv web SkillPort | UIW Web-      | The UIW Homepage opens within Blackboard. |

#### Notifications Dashboard

The **Notifications Dashboard** displays links to course items or course information that have been created, revised, or have impending due dates

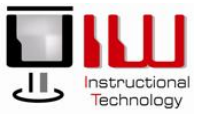

### Tools

The box labeled **Tools** contains useful links to some helpful Blackboard assets.

|                                                                                                 | Announcements        | Messages regarding courses and<br>organizations, as well and<br>bulletins from the Blackboard<br>Administrator.                                                                                                    |
|-------------------------------------------------------------------------------------------------|----------------------|----------------------------------------------------------------------------------------------------|
|                                                                                                 | Calendar:            | The Blackboard calendar is<br>separate from your Cardinal<br>Mail calendar.                                                                                                    |
| Tools                                                                                           | Tasks                | This is a "To Do list" set up in conjunction with the calendar.                                                                                                    |
| > @ <u>Announcements</u>                                                                        | View Grades          | Student access to their grades in all courses.                                                                                                    |
|                                                                                                 | UIW Email            | Link to Cardinal Mail.                                                                                                    |
| > 🖾 <u>Hasks</u><br>> 🖾 <u>View Grades</u><br>> 🛄 <u>UIW Email</u><br>> 🕰 <u>User Directory</u> | User Directory       | Directory of registered<br>Blackboard users.                                                                                                    |
|                                                                                                 | Address Book         | The address book is set up by the user.                                                                                                    |
| > 🛱 <u>Address Book</u><br>> 🔯 Personal Information                                             | Personal Information | Access point to update personal information.                                                                                                    |
| > @ <u>User Manual</u><br>> @ Blackboard Sync                                                   | User Manual          | Systematic guide for Blackboard users.                                                                                                    |
| > Packboard Sync                                                                                | Rave Alert           | Register for approved UIW<br>emergency communications,<br>course announcements and<br>other important course<br>information via text message<br>and email Messaging charges<br>apply depending upon your<br>wireless carrier plan. |
|                                                                                                 | Blackboard Sync      | Synchronizes Blackboard with your iPhone.                                                                                                    |

## The Course Entry Page

The **Course Entry Page** is the welcome mat for the course. Students access course content using various buttons on the **Course Menu**.

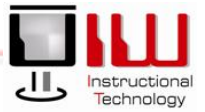

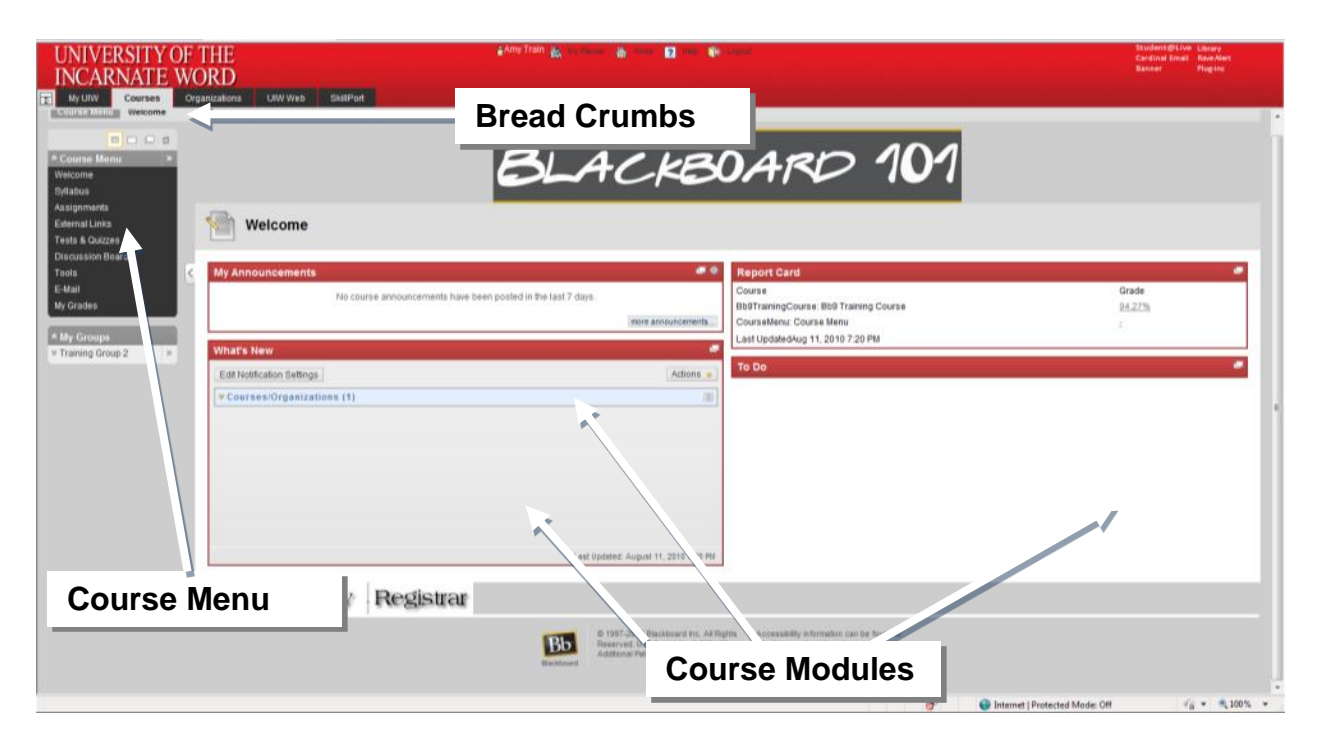

#### Breadcrumbs

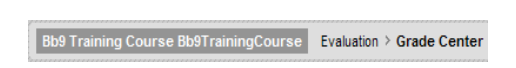

**Breadcrumbs** are links that locate course content or tools. They allow the user to browse course content without using the back button on the browser toolbar to navigate through the course.

#### Course Menu

Assignments, quizzes, tests, syllabi, and course documents are called course content. These content items are accessed in by clicking the **Content Links** on the **Course Menu**. These links allow for course navigation. By default, the course menu will contain the following links:

|                                                       | Welcome             | AKA called the Course Entry Page.                                                                                   |
|-------------------------------------------------------|---------------------|----------------------------------------------------------------------------------------------------|
| Course Menu                                           | Syllabus            | The syllabus in a downloadable format such as Microsoft Word.                                                       |
| Welcome<br>Syllabus<br>Assignments                    | Course<br>Documents | Documents such as PowerPoint<br>presentations that the student is expected to<br>download and review.               |
| External Links<br>Tests & Quizzes<br>Discussion Board | Assignments         | Any gradable or non-gradable course<br>content that is used to assess a student's<br>knowledge.                     |
| Tools<br>E-Mail<br>My Grades                          | Discussion<br>Board | The Discussion Boards are a tool for collaborative learning. Users participate in class discussions asynchronously. |
| * My Groups                                           | External Links      | External links are links to websites outside of Blackboard.                                                         |
|                                                       | My Grades           | Link to an individual student's course grades – aka the <b>Report Card.</b>                                         |

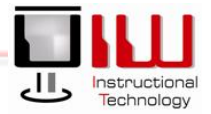

| Email     | Email to anyone enrolled in the .course via Cardinal Mail.         |
|-----------|--------------------------------------------------------------------|
| Tools     | Links to Blackboard assets including Email,<br>Rave, and iTunes U. |
| My Groups | List of groups in which the student is a member                    |

#### Module Page

The **Module Page** displays course modules and course information that has been updated, submitted, created, for the course by the instructor. The information is specific to each course, but is optional for instructors. **Your Blackboard course may not have a Module Page.** 

| Home Page                                                                  |                                     |                                                                                                    | Announcements keep students up-to-date on their courses.                                                                                                    |
|----------------------------------------------------------------------------|-------------------------------------|----------------------------------------------------------------------------------------------------|----------------------------------------------------------------------------------------------------|
| My Announcements<br>No course announcements have been posted<br>What's New | in the last 7 days.<br>more         | My Calendar<br>No calendar events have been posted for the next 7 days.                                                                                                    | My Calendar is specific to the course and<br>not associated with the <i>Cardinal Mail</i><br><i>calendar</i> .                                                         |
| Edit Notification Settings                                                 | Actions ¥                           | Edit Notification Settings<br>What's Pair Dae Actions<br>V All Hems (0)<br>What's Due Actions<br>Select Date: 520102010 Im Ge Actions<br>Select Date: 520102010 Im Ge Actions<br>V Tomorrow (0) | <b>To-Do list</b> –Assignments created with a due date, will appear on the To-Do list. At a glance, Students will see which assignments are due and when they are due. |
| Last i<br>Needs Attention                                                  | Ipdated: Pebruary 01, 2010 03:56 PM | V This Week (0)<br>V Tuture (0)<br>Last Update: February 81, 2010 83 5                                                                                                    | What's New: Notification that an item has<br>been added, updated, submitted, or<br>changed by a user.                                                                  |

### **Course Content**

Assignments, Syllabi, Tests, Course Documents or other items placed on a Blackboard course are collectively known as *content*. Access to any content is gained by clicking on one of the content area buttons.

- Gradable items, such as assignments, tests and quizzes are located in the **Assignments** content area.
- A link to a printable course syllabus can be found under Syllabus.
- Links to important websites outside of Blackboard are located in External Links.
- Reading lists, documents, PowerPoint presentations and other items are usually located in **Course Documents.**

#### Download the Syllabus

- 1. In your course, locate the Course Menu, click the Syllabus Content Area.
- 2. Click the hyperlink.
- 3. A pop-up menu will open. Click **Save** or **Open** to download or open the document. Note that you will follow the same process for accessing **Course Documents**.

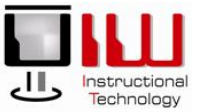

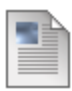

#### Syllabus

Attached Files Syllabus.docx (1.544 KB)

Please read the syllabus

#### Open an Assignment

- 1. Open a course.
- 2. On the Course Menu, click the Assignments Content Area,.
- 3. Click on the hyperlink for the assignment you wish to complete.
- 4. Read the instructions and download any documents require to complete the assignment.

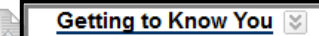

Item is no longer available. It was ast available on Aug 30, 2010 11:59 PM. Enabled: Review, Statistics Tracking Attached Files TSTUDENT PROFILE.doc (23 KB)

Cpmplete this assignment and return to instruructor through Blackbard. I WILL NOT accept assignments folder. Choose the Blackboard Content PDF and follow the instructions under Assignments.

#### Send the Completed Assignment to an Instructor

- 1. After you have completed the assignment, return to Blackboard and click Assignments.
- 2. <u>Click on the assignment</u> hyperlink to re-open the assignment.

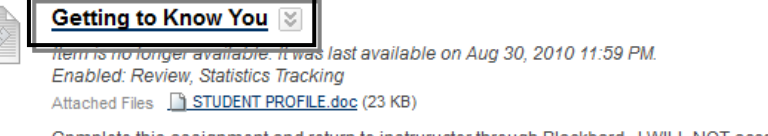

Cpmplete this assignment and return to instruructor through Blackbard. I WILL NOT accept assignments folder. Choose the Blackboard Content PDF and follow the instructions under Assignments.

- 3. A new page opens; fill in the **comments** (optional).
- 4. Click **Browse My Computer** <sup>Browse My Computer</sup> to attach your assignment document.
- 5. Click **Save as Draft** Save as **Draft** if you want to review the assignment prior to submitting.
- 6. Click **Submit** to send the assignment to the instructor. **Submit** Assignments MUST BE submitted in order for the instructor to download and grade them. Be sure to submit all completed assignments.
- 7. The next page will inform you the assignment has been successfully submitted.

| Attach File | Browse My Computer |   |
|-------------|--------------------|---|
| Comments    |                    | * |
|             |                    |   |
|             |                    |   |
|             |                    |   |
|             |                    |   |
|             |                    | - |
|             | abg                |   |
|             |                    |   |
| 3. Submit   |                    |   |

Click Save as Draft to save changes and continue working later. Click Submit to finish. Click Cancel to quit without saving changes.

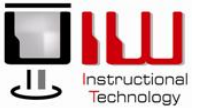

Save as Drat

### Take a Test in Blackboard

- 1. In your course, locate the **Course Menu**, click **Tests** or **Assignments Content Area** (The instructor will inform you as to where the tests are stored)
- 2. Click the test hyperlink.

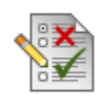

Chapters 1&2 Test

Follow the instructions to complete the test

- 3. On the next page, click **Begin** to begin the test.
- 4. Answer all of the questions, clicking **Save Answer** Save Answer after each question.
- 5. When finished with the test, click **Save and Submit** Save and Submit
- 6. Confirm the submission by clicking **OK.**

### Turnitin

Not all instructors use Turnitin. This program assists students by evaluating their term papers and other research documents to ensure that the references have been properly cited. Turn it in assignments are usually located in the assignments content area.

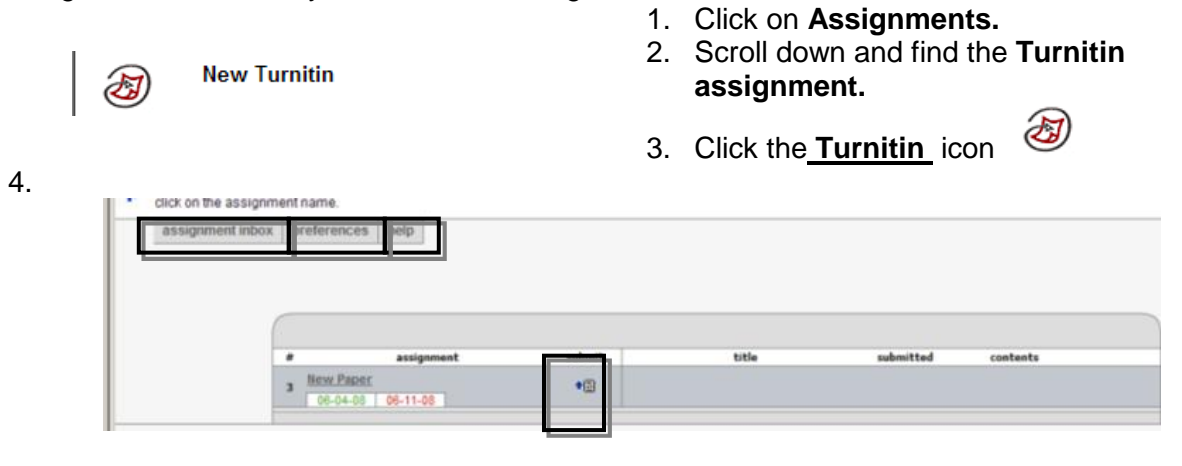

- 5. Click to agree to the User Agreement.
- 6. To turn in an Assignment, click the assignment Inbox, and then lick Submit.
- 7. To set preferences, click preferences.
- 8. For help, click the help menu.

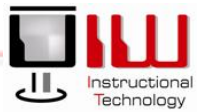

| fir                               | st name:     | Training Partici | pant         |             |            |
|-----------------------------------|--------------|------------------|--------------|-------------|------------|
| te de                             | st name:     | train 07         |              |             |            |
| submiss                           | ion title:   |                  |              |             |            |
| browse for th                     | e nie to upi | 032              |              |             |            |
| C:\Do                             | cuments      | and Settin       | Browse       | J           |            |
| Ve currently accept document file | s of the fol | lowing types: N  | IS Word, Wor | dPerfect, P | ostScript. |

- 9. Review the form and fill out the **Submission Information**.
- 10. Click the **Browse** button to locate and submit your paper
- 11. Click Submit.
- 12. A new page opens. Check over the paper to make sure that this is the one that you want to submit, then click **yes, submit.**

| assignment inbox | preferences                    | help       |        |         |           |                |  |
|------------------|--------------------------------|------------|--------|---------|-----------|----------------|--|
|                  |                                |            |        |         |           |                |  |
| 1                |                                | assignment | submit | title   | submitted | contents       |  |
|                  | 3 <u>New Paper</u><br>06-04-08 | 06-11-08   | •@     | Paper 1 | 06-04-08  | ⊙ <b>⊕.doc</b> |  |

13. Turnitin returns to the **assignment inbox** to ensure that the proper document has been submitted review the document information located in the **title section**, along with **the date submitted** and the **document type.** 

### View Grades

Grades can be accessed through **My Grades** button on the Course Menu.

| My Grad        | les     |              |                                   |       |                 |          |
|----------------|---------|--------------|-----------------------------------|-------|-----------------|----------|
| Item Name      | Details | Due Date     | Last Submitted, Edited, or Graded | Grade | Points Possible | Comments |
| Weighted Total | Details |              |                                   | -     | 0               |          |
| Attendance     | Details |              |                                   | -     | 10              |          |
| Total          | Details |              |                                   | -     | 0               |          |
| Homework 1     | Details | Dec 4, 2009  |                                   | -     | 100             |          |
| Homework 2     | Details | Jan 10, 2010 |                                   | =     | 100             |          |
| Essay 1        | Details | Jan 5, 2010  |                                   | -     | 100             |          |
| Essay 2        | Details | Feb 1, 2010  |                                   | -     | 100             |          |

- 1. Open the course.
- 2. Click on My Grades
- 3. Your Grade Center opens and displays all of your course grades.

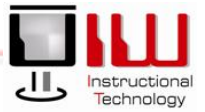

### Email

Blackboard's Email feature sends email to anyone enrolled in a Blackboard course through Cardinal Mail or Student Cardinal Mail. Email is accessed through the Email link on the Course Menu. Once a recipient or recipients are chosen, complete the message and add an attachment, if necessary.

| Send Email                                                                                                    |                                                                                                    |
|----------------------------------------------------------------------------------------------------|----------------------------------------------------------------------------------------------------|
| Instructors can send email to all or selected individual Users, Students,                                                                                | 1. Click Email.                                                                                                    |
|                                                                                                    | 2. The Recipients page                                                                                                    |
| » All Users                                                                                                    | choose the recipient                                                                                                    |
| Send email to all of the users in the Course.                                                                                                    | All Users – Allow     everyone in the c                                                                                          |
| » All Groups                                                                                                    |                                                                                                    |
| Send email to all of the Groups in the Course.                                                                                                    | <ul> <li>All Groups – All<br/>all of the groups.</li> </ul>                                                                      |
| * All reaching Assistant Osers                                                                                                    | <ul> <li>All Teaching As</li> </ul>                                                                                              |
| Send email to all of the Teaching Assistant users in the Course.                                                                                         | send a message                                                                                                    |
| » All Student Users                                                                                                    | All Instructor Us                                                                                                    |
| Send email to all of the Student users in the Course.                                                                                                    | <ul> <li>message just to a</li> <li>Select Users – S</li> </ul>                                                                  |
| » All Instructor Users                                                                                                    | the course                                                                                                    |
| Send email to all of the Instructor users in the Course.                                                                                                 | <ul> <li>Select Groups –</li> </ul>                                                                                              |
| » Select Users                                                                                                    | selected groups.                                                                                                    |
| Select Groups     Select which Groups will receive the email.                                                                                            |                                                                                                    |
| Available to Select Selected  de Jobalete, Blackboard ASP  generation of the selected  Peak, Terence Rogers, Kenneh  C                                   | <ol> <li>Click on an individua</li> <li>Select section to cho</li> </ol>                                                         |
| Invert Selection Select All                                                                                                    | <ol> <li>Click on the arrow to the selected section</li> </ol>                                                                   |
|                                                                                                    | 5 Click the revert Sk                                                                                                    |
| Train, Rachel, Train, Susan; Train, Jacob; Train, Rebecca, Train, Terry; Train, Michael; Train, Kristy; Train, Amy; '<br>Terence E Peak (tpeak@uwtv.edu) | <ol> <li>6. Click Select All to se</li> </ol>                                                                                    |
|                                                                                                    |                                                                                                    |
| [Text Editor Field for Message]                                                                                                    | <ol> <li>Type a subject.</li> <li>Type a message.</li> <li>Click the Return Red<br/>so that you know the<br/>message.</li> </ol> |
| abg                                                                                                    | 10 Click Submit Submit                                                                                                    |
| \ copy of this email will be sent to the sender.                                                                                                    | of the message will a                                                                                                    |
| ch a file                                                                                                    | mailbox.                                                                                                    |
|                                                                                                    |                                                                                                    |

- opens. Click a recipient link to group.
  - vs you to send a message to lass.
  - ows you to send a message to
  - sistant Users Allows you to to teaching assistants.
  - sers Allows you to send a an instructor(s).
  - Select from a list of everyone in
  - You can send a message to
- I name in the Available to pose a recipient.
- to move the recipient name on.
- outton to unselect a recipient.
- end an email to the entire
- ceipt box to receive a receipt student received the
- to send the message. A copy rrive in the instructor's UIW

# Wimba Pronto

There are two chat options in Blackboard; Wimba Pronto, and Blackboard Chat. A chat session engages users in a real-time discussion with other users, access the Web, and

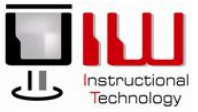

engage in question and answer sessions. The **Virtual Classroom** allows users to access the Whiteboard to display text and images.

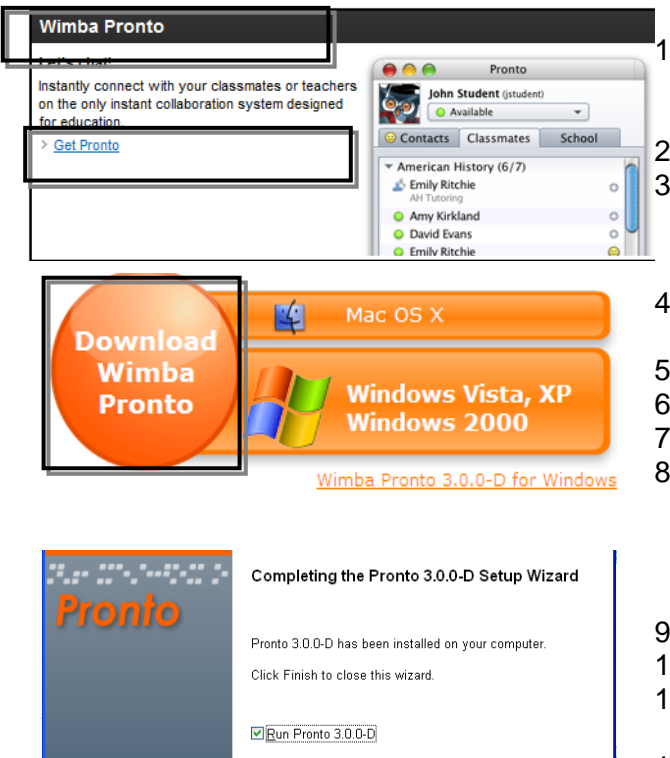

 Log into Blackboard and locate the Wimba Pronto portal on the Blackboard Homepage

2. Click the G.et Pronto link.

3. The Create account page opens. Follow the directions to create account.

- 4. The **Wimba Pronto download** page opens.
- 5. Click Download Wimba Pronto
- 6. Click Run.
- 7. Click Run again
- 8. Choose a language and click OK
- 9. Follow the Next prompts
- 10. Click Agree
- 11. The **Pronto Setup Wizard** opens, Follow the **Next prompts**
- 12. The **Completing Pronto Setup Wizard** window opens, Click **Finish.**
- 13. The **Wimba Pronto** icon appears on your Desktop.

#### Wimba Pronto Features

Wimba

Wimba Pronto is a more versatile alternative to Blackboard Chat. While it does not have the Whiteboard option, Pronto does allow *all* students and organization members within a Blackboard course (or organization) to communicate with one another. In addition, users may also communicate with anyone with a UIW username.

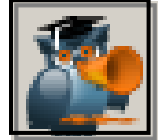

<u>F</u>inish

Cancel

1. Click the **Wimba Pronto icon** to open Wimba Pronto.

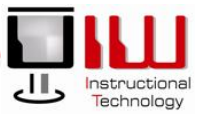

| 🥑 Wimba Pronto            | _ 🗆 🗙 |
|---------------------------|-------|
| Pronto View Actions Help  |       |
| Available A               |       |
| B 😑 contacts classmates C |       |
| find                      |       |
| - Work (1/1)              |       |
| Ana Gonzalez              |       |

#### Chat

| 🐠 Michael Moreno       | - 🗆 ×       |
|------------------------|-------------|
| File Edit Actions Help |             |
|                        | Cardinale . |
|                        |             |
|                        |             |
|                        |             |
|                        |             |
| U Michael Moreno       |             |

- 2. Note the three buttons
  - A. **Status** is your Pronto status. (i.e. Available, Offline or Idle
  - B. **Contacts** are users on the UIW network that are added manually. Users can add anyone with a UIW username to their contact list.
  - C. **Classmates** are users in any Blackboard course or organization. If a student is enrolled in a Blackboard course or organization, they will be listed as a classmate. Classmates are listed by course and organization.
- 1. Double click on any name in your Classmates or Contact list
- 2. Type a message in the Message Box
- 3. Press the ENTER key.
- 4. Click the headphones to voice chat. (both users must have headphones)

#### Add Contacts

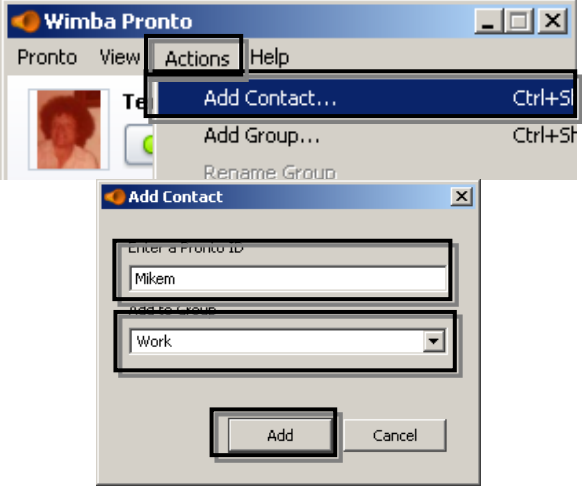

- 1. Click Actions
- 2. Click Add Contact
- 3. Type their UIW Username in the Enter a **Pronto ID** window.
- 4. Choose a Group (optional).
- 5. Click Add. Add

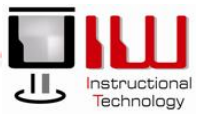

#### Classmates

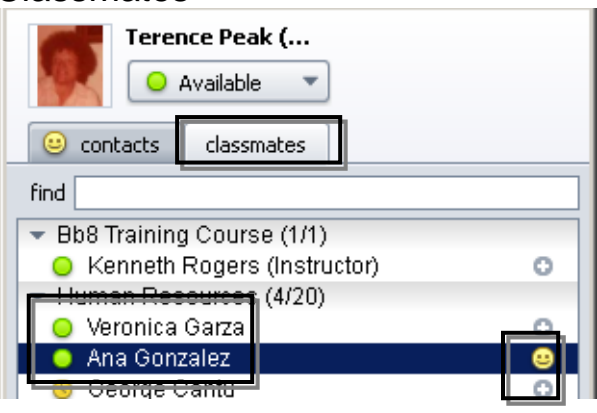

#### **Change Status**

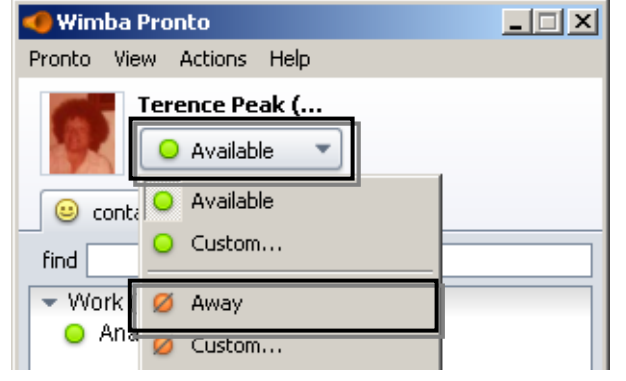

- 1. Click the Classmates tab
- 2. A classmate is available for chat if there is a **green dot** next to their name
- 3. A **classmate** is also a **contact** if there is a smiley face next to their name.
- From the classmates list, you can add a contact by clicking on the Plus sign next to their name. The plus becomes a smiley face, and the user is added to your contacts list.

- 1. Click the Status button.
- 2. Choose a **new status**.

#### Sign Out

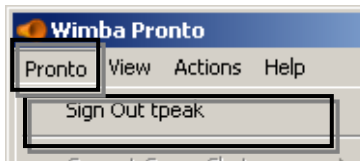

- 1. Click Pronto
- 2. Click Sign Out

### **Rave Alerts**

Rave alerts are available for any Blackboard course or organization. With this service, you will receive a RAVE alert each time your instructor has posted grades, announcements, calendar events, and/or assignments in Blackboard.

#### Activate Rave

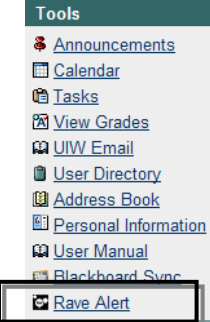

- 1. Log into Blackboard.
- 2. Click the **Rave Alert** icon on the Tools menu.

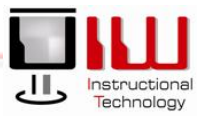

| Logis                                                                                                    | Introduction                                                                                                    | Bot your alle? Click he                                                                                                    |
|----------------------------------------------------------------------------------------------------|----------------------------------------------------------------------------------------------------|----------------------------------------------------------------------------------------------------|
|                                                                                                    | Register for approximate interest of the end of the second of the end of the the end of the the end of the end of the end         | lined energines y reservices and allere reservi<br>energines (aller energines) (allere energines)<br>er deler aller aufstandeline allere (allere engenment)<br>er deler aller allere allere (allere)<br>er deler                                                                                                    |
| ferms and Co                                                                                                    | onditions                                                                                                    |                                                                                                    |
| Rave Terms ar                                                                                                    | nd Conditions                                                                                                    |                                                                                                    |
| and take at the set                                                                                                    | (the "Terring") describe the territy under which you may access a<br>tion services (the "Services") provided to Raw Witnisso, Inc. (%)<br>and were granted accession of the service of the service of the se      | rd use the mobile and web-based messaging<br>and) and, if applicable, the client of Rake who<br>ass to the services ("Client").                                                                                                    |
| The estad                                                                                                    | den bener den seke de arte ande arte de transmission de seke de seke de se<br>de seke de seke de seke de seke de seke de seke de seke de seke de seke de seke de seke de seke de seke de seke de seke de seke de seke de seke de seke de seke de seke de seke de seke de seke de seke de seke de seke de seke de seke de       | of an if is indicated with based messages and<br>and the sension ("Clear")                                                                                                    |
| P Too read and                                                                                                    | An Terrar ( decide the series and which has the addition of the series and the series and the se         | de un fin mittele and web beson in musuppo<br>fin and fin application for the source of the source of t                                                                                                    |
| P there rest and<br>a see here: By Channe<br>My Channe<br>Choose how                                                                                                    | An Channels Bly Account Halp<br>By Channels Bly Account Halp<br>By Channels Bly Account Halp<br>By Channels Bly Account Halp<br>By Channels Bly Account Halp<br>By Channels Bly Account Halp                                                                                                    | de un fin mittele and web beach missipper<br>la part / application for the service<br>control for annexes ("Cherry")                                                                                                    |
| The nut of a second of a second of a secon | An Channels My Account Hubb                                                                                                    | Alertines by:<br>Alertines by:<br>Text Explored (Chard)                                                                                                    |
| A set here by Channe<br>My Channe<br>Chaose how<br>ateaour                                                                                                    | And Second Annual Annual               | Alert me by<br>Alert me by<br>Test Erast                                                                                                    |
| A una la serie de la serie de  | de l'anne d'anne de reseaure de la de la de la serie de la de la           | Abert mas by:<br>Text Ernsteiner<br>Text Ernsteiner<br>Text Ernsteiner<br>aberteiner<br>Abert mas by:<br>Text Ernst<br>aberteiner<br>aberteiner<br>aberteiner<br>aberteiner<br>Abert mas by:<br>Text Ernst<br>aberteiner<br>aberteiner<br>aberte |
| A unit law in the second state of the second state of the second s | An Channels and Conditions<br>And Channels and Conditions<br>And Channels and Conditions<br>And Channels and Conditions<br>The set particular and the set of the set of the s | Alertines by:<br>Alertines by:<br>Text Equation (Clover)<br>Text Example:<br>Text Example:<br>Alertines by:<br>Text Example:<br>Alertines by:<br>Text Example:<br>Alertines by:<br>Text Example:<br>Text Example                                                                   |
| In the second of the second of | An lease is designed a series and a set of the series as the set of the series as the series as the series as the seri         | Allertime by<br>Allertime by<br>Text Enables<br>south the service ("Clear")<br>Text Enable<br>south the service ("Clear")<br>Text Enable<br>south the service ("Clear")<br>Text Enable<br>south the service ("Clear")                                                                                                    |

| Blackboard Announcemen         | ts       |       |                       |         | -             | ectivate D | addoard |
|--------------------------------|----------|-------|-----------------------|---------|---------------|------------|---------|
| Ĩ                              | Text     | Em    | nto Corono<br>al Test | Email   | Test          | Ernal      | Gra     |
| DEFAULT Settings               | R        | R     | R                     | R       | R             | R          | ł.      |
| Alert settings have been saved |          |       |                       |         |               |            |         |
| Blackboard Announcements       |          |       |                       |         | in the second | Deskloper  |         |
|                                | Announce | ments | Calendar Ite          | ms Assi | gnmente       | s Gra      | des     |
|                                | Text i   | Email | Text Ema              | al Test | Ernai         | Text       | Email   |

- 3. Login with UIW network/Blackboard username and password.
- 4. Click Login.
- 5. If a popup window opens, click Yes.
- 6. On the **Terms and Conditions page**, check the **agreement** box. *If you have previously logged into Rave, this step will be skipped.*
- 7. Click Submit.
- 8. Click the <u>Blackboard announcements</u> link.
- 9. Click Activate.
- 10. Users may modify default settings for all courses/organizations or select their preferred settings for each individual course or organization
- Check off each of the boxes for the *Type* (Email or Text) and the *Category* (Announcements, Calendar, Assignments, Grades) of Rave alerts that you want to receive.
- 12. Remember that standard text messaging rates apply.
- 13. Click **Submit** A new page will open notifying you that the alert settings have been saved.

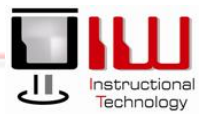

#### Edit Rave Alert Settings

Users may add three email, mobile, and land line contacts. This is useful when receiving Rave Emergency Alerts. For Bb Rave Alerts, only the preferred email and mobile contact will receive notifications. Preferred email will always be university account.

| Му Ассоц   | unt                                              |     |
|------------|--------------------------------------------------|-----|
| Rave Acco  | ount                                             | Cat |
|            | Name: Terence Peak<br>User name: tpeak@uiwtx.edu |     |
| Mobile Cor | ntacts                                           | Cat |
| M          | abile Phane (1): 210-218-8735                    |     |
| LandLine   | Contacts                                         |     |

#### Add a land line

| tu are here M | v Account + Land Line Cont | Add Carriect |      |  |
|---------------|----------------------------|--------------|------|--|
| Land          | Line Contac                | t            |      |  |
|               | Phone Number.              |              |      |  |
|               |                            | Cancel       | Save |  |

### Edit, Test and Delete settings

| Mobile   | Contacte                                        |                        |                                        |                          |
|----------|-------------------------------------------------|------------------------|----------------------------------------|--------------------------|
| moune    | Contacto                                        |                        |                                        |                          |
|          | Please lide of                                  | encoder may be the to  | status behieve for the                 |                          |
|          | · · · · · · · · · · · · · · · · · · ·           |                        | and the providence of the second       |                          |
| The Bru  | deast Not administrator will dr                 | ease which contact po  | intis) to message during a p           | iven notification event. |
| The Bru  | ecast Het administrator will d                  | lease which contact po | int(s) to message during a p           | ven notification event.  |
| The Brok | Acast Hert administrator will d<br>Phone Rumber | Carrier                | sit(s) to message during a p<br>Status | Action                   |

- 1. To edit your Rave account information, edit your mobile number, add a land line contact, and edit or add email account information, click the **My Account** tab.
- Click the <u>Edit</u> link to edit account information.
- Click Add New Contact dotted to add a new mobile number or email address and follow the prompts.
- 4. Make the necessary changes
- 5. Click Save. Save
- 1. Enter the phone number *without* spaces or dashes.
- 2. Click Save. Save
- On the next page, review the phone number.
   If the number is incorrect, click Edit.
- 1. Click the <u>Edit</u> **link** to edit account information.
- 2. Click Edit to edit account information.
- 3. Click <u>Test</u> to **receive a test message.**
- 4. Click <u>Delete</u> to **delete** account information.

### The Respondus LockDown Browser

The Respondus LockDown Browser increases the security of online testing for Blackboard administered tests and quizzes. When installed, the Lockdown Browser prevents:

- Access the address bar on their browser or the start button on their desktop.
- Access to the function keys and right-click options using the mouse.
- Exiting the test until the test is complete.
- Assessment attempts without the LockDown browser installed.
- Access to other areas of Blackboard.
- Screen captures.

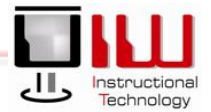

| Install the Respondus Loc                                                                                                    | kDo            | own Browser                                                                                                    |
|----------------------------------------------------------------------------------------------------|----------------|----------------------------------------------------------------------------------------------------|
| a Blackboard test, they are unable to print, copy, go to another URL, access other applications, or close a test until it is submitted for grading. Tests created for use with Respondus LockDown Browser cannot be accessed with standard browsers either. Respondus LockDown Browser functions much like a standard browser, but some options have been removed or work differently.  Faculty Quick Cuide  Faculty Quick Cuide  Installation Guide | 1.<br>2.<br>3. | Log into Blackboard.<br>On the course homepage, locate the banner<br><b>Respondus Lockdown Browser.</b><br>Choose <b>Windows Setup</b> |
| Video Tutorial         Windows Setup           ************************************                                                                                                    |                |                                                                                                    |
| If you still wish to proceed with the installan, download the browser installation program using one of the <u>forming form</u> <u>Download Installer - Server 1</u> <u>Download Installer - Server 2</u> <u>Download Installer - Server 2</u> <u>The file downloaded will have the name LockbownSF.Kexet. Locate and double-click the file to start the setup process. Follow the onscreen instructions.</u>                                        | 4.             | Review the warning and click an <b>Install Link</b>                                                                                    |
| Click on the logo of the operating system where Respondus LockDown Browser Installation                                                                                                    | 5.             | Select Windows                                                                                                    |
| Windows <sup>®</sup> One                                                                                                    | 6.             | The <b>Download menu</b> opens, click <b>Save</b> .                                                                                    |
|                                                                                                    | 7.             | Choose <b>Click to Install</b> , and follow the prompts to complete the installation                                                   |

The LockDown Browser icon installs on the desktop.

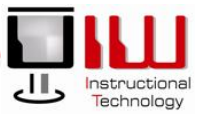

Browser™ Click to Install